### HOW TO CREATE AN ACCOUNT FOR THE

### SURFnet BREEZE SERVICE

This instruction explains how to create a Breeze account for the SURFnet Breeze Service. The URL for that meeting room should have been provided separately.

# #1 Go to <u>http://www.surfgroepen.nl/</u>

# #2 Select the "Sign Up Now" link on the right of the screen

You'll be redirected to the signup page

#### #3 Enter you email address

You'll receive an email containing a link.

### #4 Click on the link provided in the email

Clicking on the link takes you to a sign up form that you need to fill in completely.

#### #5 Fill in the form and click on Save

| SUI                   | R F/ne                                      | et                                                                              |                                                                                                    |                                                                             |
|-----------------------|---------------------------------------------|---------------------------------------------------------------------------------|----------------------------------------------------------------------------------------------------|-----------------------------------------------------------------------------|
| Home Sig              | i<br>Jn Up Groups                           | Support                                                                         |                                                                                                    |                                                                             |
|                       | SURF(                                       | <sup>groepen</sup><br>come to SUR                                               | Fgroups (SURFgro                                                                                          | epen)                                                                       |
|                       | Create<br>1 - joi<br>2 - cre<br>3 - ob      | your own userac<br>n an existing SUR<br>aate a new SURFo<br>tain a personal si  | count and:<br>Fgroup Teamsite<br>group Teamsite<br>te (MySite)                                            |                                                                             |
|                       | Enter<br>! Stud<br>use yo<br>e.g. <i>ja</i> | your e-mail add<br>lents and staff fro<br>iur organizational<br>n.jansen@studen | ress below, to acquire<br>om educational and rese<br>e-mail address to becom<br>t.uva.nl or jan.jansen@fo | the account<br>arch organizations<br>le a full member<br>ontys.n/ !         |
|                       | An act                                      | ivation email will                                                              | be sent to the email add                                                                                  | ress you provide, containing further instructions.                          |
|                       | Send<br>Emai                                | Cancel and Go Ba                                                                | ck<br>Send                                                                                                |                                                                             |
| Dear gu               | est,                                        |                                                                                 |                                                                                                    |                                                                             |
| We are                | delighted wit                               | h your choice to                                                                | become a SURFgro                                                                                          | epen user.                                                                  |
| To activ<br>https://w | ate your acco<br>ww.surfgroe                | ount please click<br>pen nl/signup/A                                            | c on the link pasted be<br>ctivate.aspx?Guid=48                                                           | low this text.<br>45b9ddb1384d658d7f507884f887c7                            |
| Based or<br>only part | n your email<br>ticipate in a S             | adres we have<br>SURFgroup on :                                                 | determined that you ar<br>invitation from a group                                                         | e not a SURFnet customer. As a guest user y<br>owned by a SURFnet customer. |
| Regards<br>SURFgr     | ,<br>oups admin                             |                                                                                 |                                                                                                    |                                                                             |
|                       |                                             |                                                                                 |                                                                                                    |                                                                             |
| SU                    | RF                                          | /net                                                                            |                                                                                                    |                                                                             |
|                       | ;                                           |                                                                                 |                                                                                                    |                                                                             |
| Home                  | Sign Up                                     | Groups Sup                                                                      | oport                                                                                                    |                                                                             |
|                       | Ð                                           | Sign Up<br><b>Finalize</b>                                                      | Sign Up                                                                                                   |                                                                             |
|                       |                                             | Save   Cano                                                                     | el and Go Back                                                                                            |                                                                             |
|                       |                                             | First name                                                                      | e g lap)                                                                                                  | Pierre                                                                      |
|                       |                                             | Last name<br>(Last name,                                                        | e.g. Jansen)                                                                                              | Gorissen                                                                    |
|                       |                                             | Address<br>(Address of                                                          | your organization)                                                                                        | Postbus 347                                                                 |
|                       |                                             | (of your org                                                                    | anization)                                                                                                | 5600AH                                                                      |
|                       |                                             | (of your org                                                                    | anization)                                                                                                | rontys                                                                      |
|                       |                                             | Username<br>(your log-in                                                        | account name)                                                                                             | PiAir                                                                       |
|                       |                                             | Password<br>(Use a minin                                                        | num of 7 characters                                                                                       | )                                                                           |
|                       |                                             | Retype pas                                                                      | sword                                                                                                    | vice Save                                                                   |
|                       |                                             | несерс                                                                          | the remiser serv                                                                                          |                                                                             |

You should now see a page stating that signup was successful.

A mail will be send to you mail address with your username and password, please store that for later reference.

Next times you can start at step #6.

When you enter the URL of the Breeze conference room (should look something like <u>https://breeze.surfgroepen.nl/</u> followed by a combination of digits and letters) you will be asked for a username and password.

# #6 Enter the username and password created during the previous steps

It depends on the exact setup of the room whether you have to wait until the host allows you in and whether you enter as guest or as presenter.

If the conference room is setup to let you enter as presenter or if the host promotes you to presenter, you should be able to switch on your audio and video.

#### #5 Run the Audio Setup Wizard (in the Meeting Menu) to confirm that your headset is working properly.

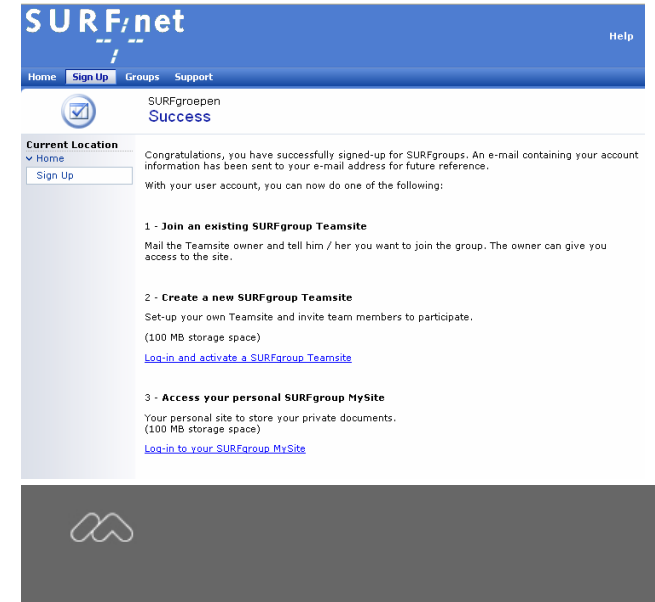

Breeze Meeting

#### QTI

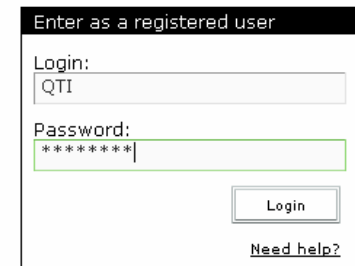

| 🙆 QTI   E | Breeze Mee                              | ting                                              |
|-----------|-----------------------------------------|---------------------------------------------------|
| SURF-net  | Meeting                                 | Help                                              |
| Camera    | My Cor<br>Audio S<br>Select<br>Full scr | nnection Speed ><br>Setup Wizard<br>Camera<br>een |
| (IIII)    | 1                                       | 6                                                 |